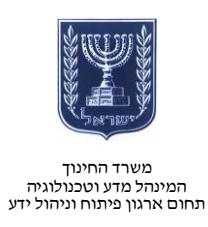

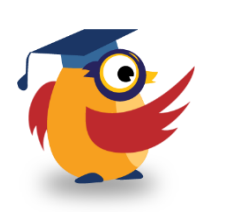

#### ינואר 15, שבט תשע״ה

# SOCRATIVE -xxx ארגז כלים : ICT מסמך מספר

סוקרטיב הוא כלי אינטראקטיבי המאפשר למורה להשתמש בסקרים ובבחנים במהלך השיעור. המורה מתחבר למערכת באמצעות ממשק הניהול של הכלי ומזין לתלמידים שאלות מסוגים שונים. התלמידים מתחברים אל המערכת באמצעות מחשב או סמארטפון נחשפים לשאלות ועונים עליהן. בסיום, יש למורה אפשרות לנתח את השאלות ולשלוח משוב לתלמידים.

<u>https://www.youtube.com/watch?v=vdiooH-NIVM&feature=youtu.be</u>לסרטון ההדרכה לחצו

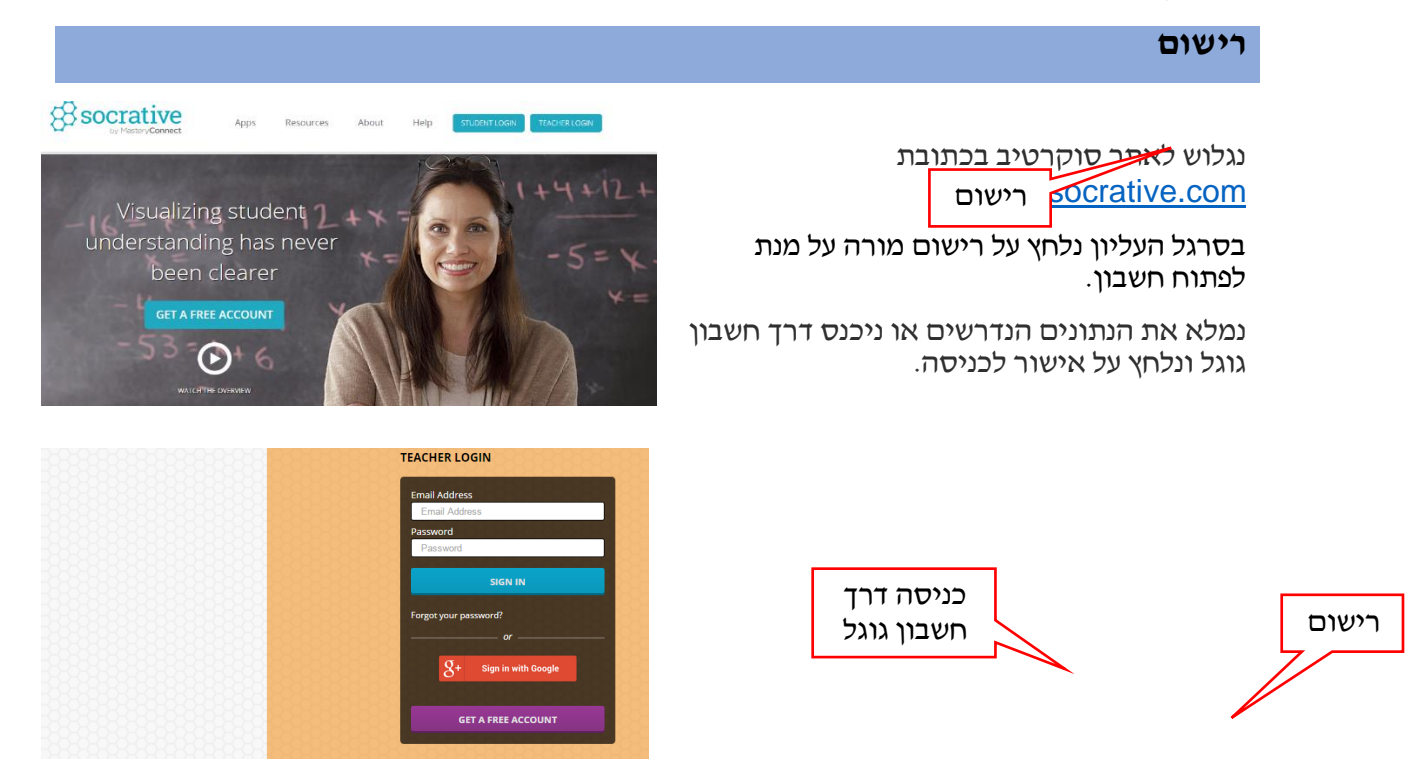

# המסך הראשי

המסך הראשי של הכלי כולל חמש חלוניות :

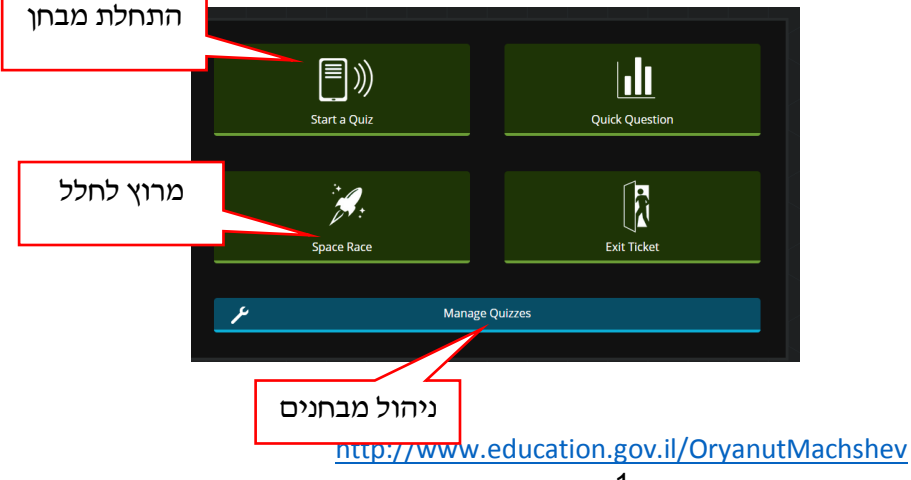

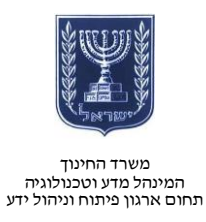

# יצירת שאלות מהירות

באפשרותנו לבחור שאלות מתוך שלוש אפשרויות :

- 1. שאלות רב ברירה
- .2 שאלות נכון / לא נכון
- .3 שאלות עם תשובה קצרה

בשאלות מהירות התלמיד לא רואה על המסך את השאלה ולא את התשובות אלא רק את האפשרויות למענה.

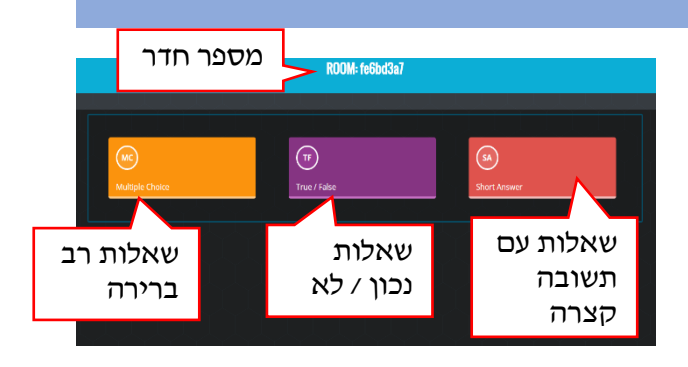

נבחר לדוגמא בשאלות רב ברירה נציג לתלמידים את השאלה ואת האפשרויות למענה ונפנה אותם לתוכנה.

התלמידים נכנסים במצב תלמיד, מזינים את מספר החדר ועונים על השאלה.

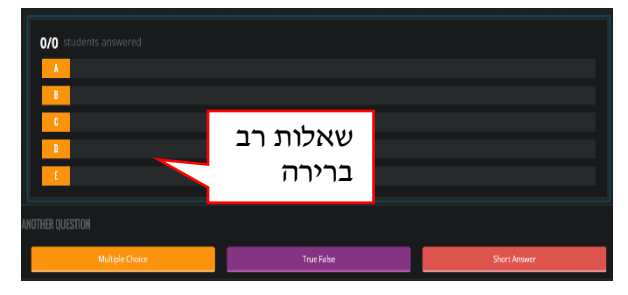

| 0/0 students answered |            |              |
|-----------------------|------------|--------------|
| A The                 |            |              |
| B Fale                |            |              |
|                       |            |              |
| Multiple Choice       | True False | Short Answer |

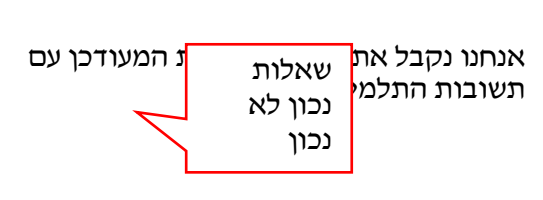

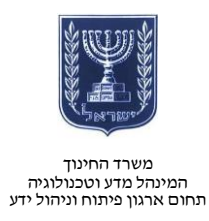

שאלה עם תשובה קצרה :

בבחירה בשאלה עם תשובה קצרה יש אפשרות להזין את השאלה כך שהתלמידים יוכלו לראות אותה. נוכל לבחור האם להגביל את התלמידים במספר התשובות או האם התלמיד יהיה מזוהה.

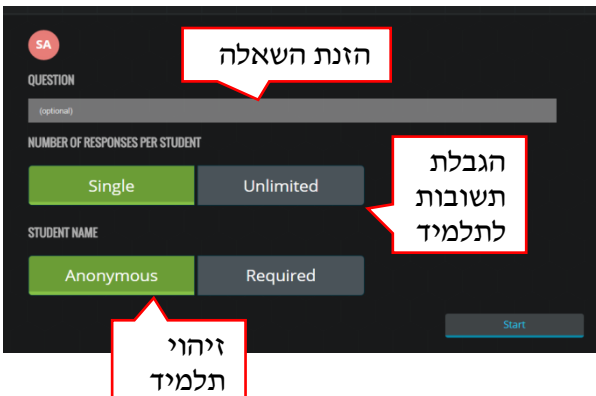

לאחר שבחרנו את סוג השאלה, נבקש מהתלמידים להכנס למספר החדר דרך האתר, נשאל את השאלה ונמתין לתשובה.

בדוגמה שלפנינו תלמיד אחד השתתף וענה על תשובה B.

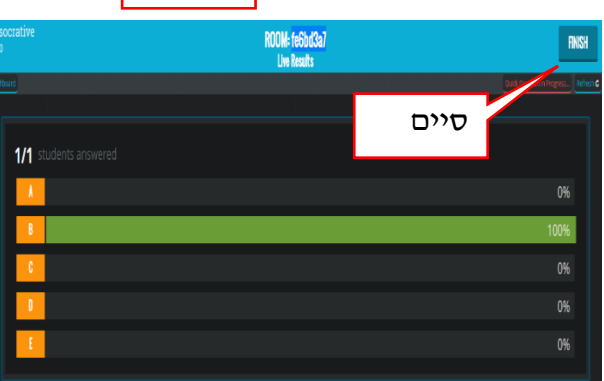

לאחר שסיימנו נלחץ על סיים ונגיע למסך סיכום הפעילות בו נוכל להפיק דו״חות ולייצא אותם.

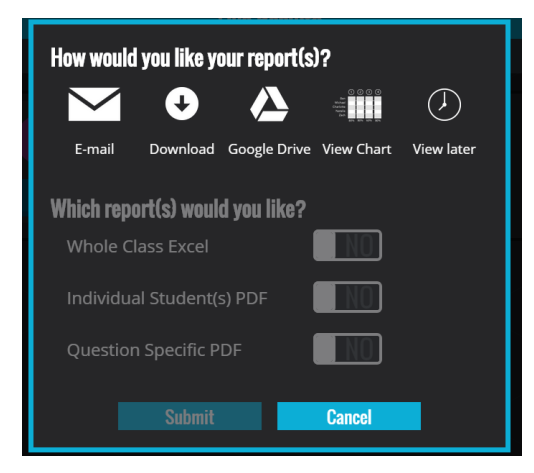

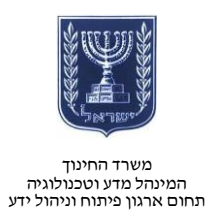

# ניהול מבחנים

על מנת ליצור מבחנים בשלב ראשון יש להכנס לניהול מבחנים ולערוך את המבחן.

במסך זה ניתן לייבא מבחנים, לצפות במאגר המבחנים שלי, לצפות בדו״חות. נבחר באופציה של יצירת מבחן.

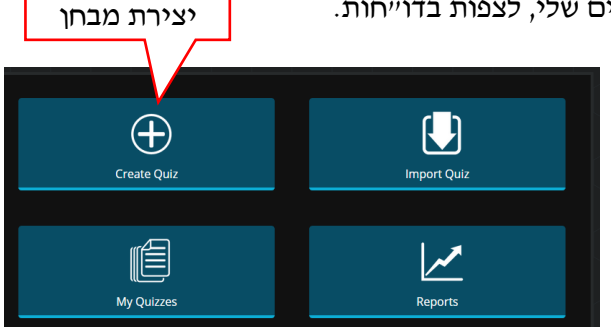

נבחר את שם המבחן ונבחר את סוג השאלה הראשונה.

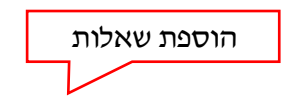

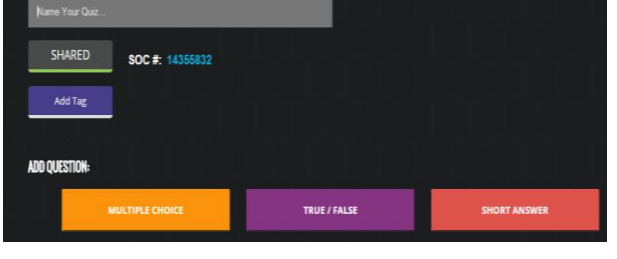

בחרנו שאלת רב ברירה, נזין את השאלה ואת שמירת המבחן נוכל להוסיף משוב לתשובה, להוסיף תמונה מתאימה להוסיף או להוריד תשובות. לאחר שסיימנו לערוך את השאלה נבחר את תיו בשאלה עריכת השאלה

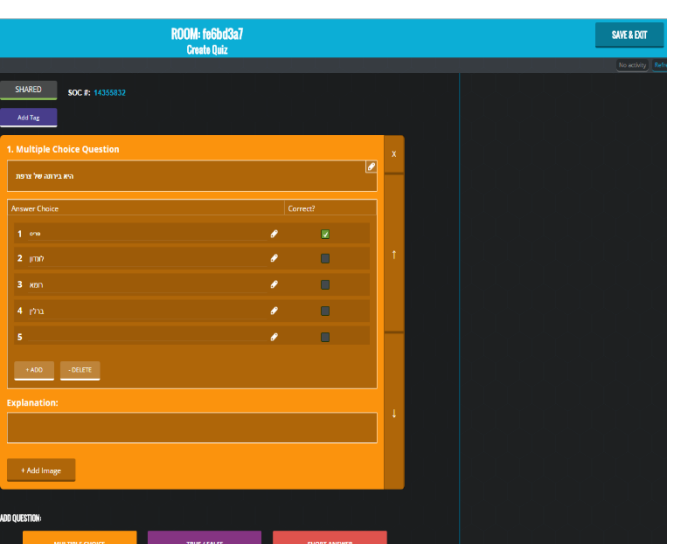

מעבר לשאלה הבאה

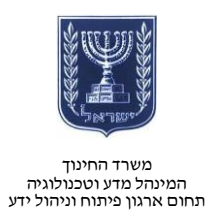

# שליחת מבחן

לאחר שיצרנו מבחן, נחזור למסך הראשי ונלחץ על התחלת מבחן ונבחר מתוך רשימת המבחנים שלנו את המבחן הרצוי.

> נגדיר כיצד נרצה שהתלמיד יבצע את המבחן :

ביצוע מבחן בקצב של התלמיד עם קבלת משוב מיידי.

ביצעו מבחן בקצב של התלמיד ללא משוב מידי

ביצוע מבחן כאשר השאלות מתוזמנות על ידי המורה.

בתוך כל אפשרות ניתן לבחור האם לערבב את השאלות ו-או את התשובות, האם לזהות את הלמיד והאם לתת אפשרות לצפייה במשוב

נבחר באפשרות המועדפת עלינו ונאשר.

כעת נבקש מהלתמידים להכנס למספר החדר על מנת לבצע את המבחן.

# צפייה בתוצאות

בסיום ובמהלך ביצוע המבחן נוכל לצפות בביצועי התלמידים.

בדוגמא שלפנינו התלמידה אביב ענתה נכון על שתי השאלות.

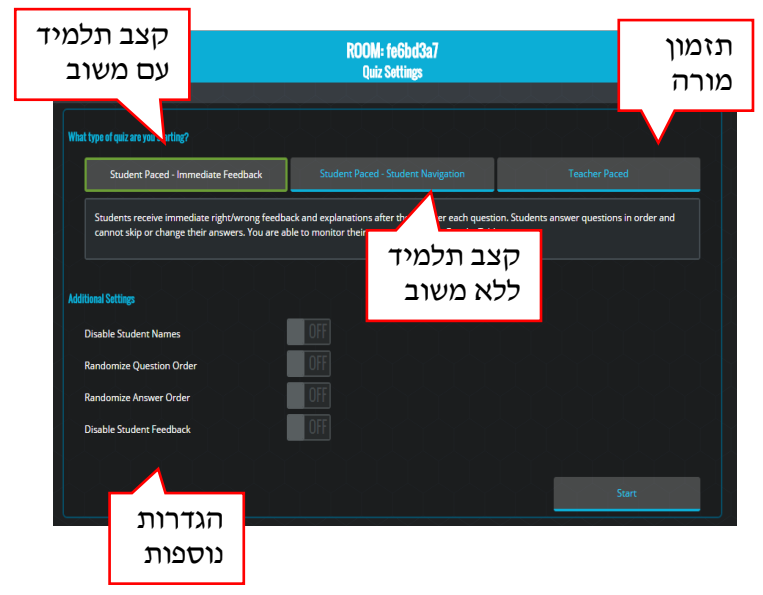

| Name        | Progress |      | 2    |
|-------------|----------|------|------|
| אביב        | 100% 🗸   | А    | True |
| Class Total |          | 100% | 100% |

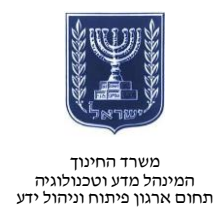

# הפקת דוחו״ת

גם כאן בכל אחת מהפעילויות, ניתן להפיק דו״חות מפורטים. נלחץ על סיים ונגיע אל המסך הבא

ניתן לבחור לקבל את הנתונים במייל, להוריד אותם למחשב לצפות בטבלה מסכמת לייצא את התוצאות לאקסל ועוד.

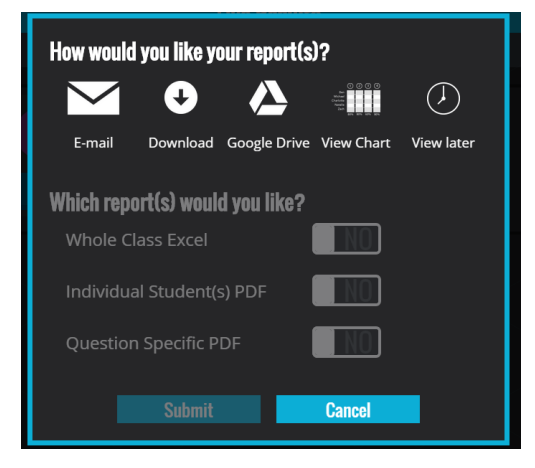

#### שאלת יציאה

אפשרות להציג בפני התלמידים שאלות סיכום שיעור, מתוך מאגר של שלו ששאלות קיימות. השאלות נשאלות באנגלית.

# מרוץ לחלל

ניתן לבצע מבחן בצורת תחרות בין התלמידים או בין קבוצות תלמידים.

נבחר באפשרות מרוץ לחלל.

נבחר מבחן מתוך מאגר המבחנים שלנו

נוסיף את מספר הקבוצות המשתתפות במרוץ ונאשר.

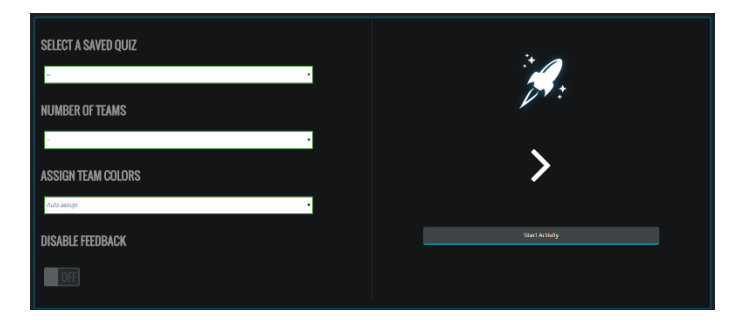

מענה על תשובה נכונה מקדם את הקבוצה. הקבוצה המנצחת היא זו שחוצה את קו הסיום ראשונה, כלומר ענתה על מספר רב יותר של שאלות התצורה נכונה.

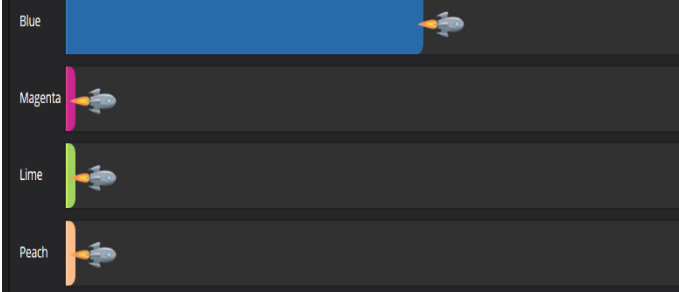

nttp://www.education.gov.ii/OryanutMachshev

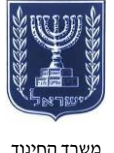

משרד החינוך המינהל מדע וטכנולוגיה תחום ארגון פיתוח וניהול ידע

גם כאן ניתן בסיום התחרות נוכל להפיק דו״ח פעילות מפורט.